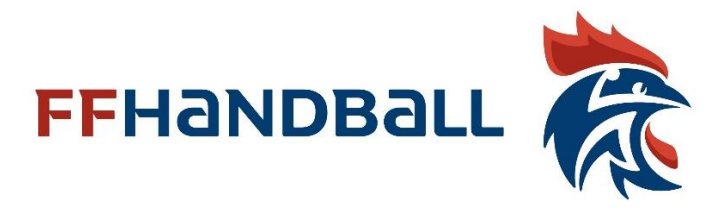

## Mode d'emploi

## inscription depuis le site de demande d'accréditation

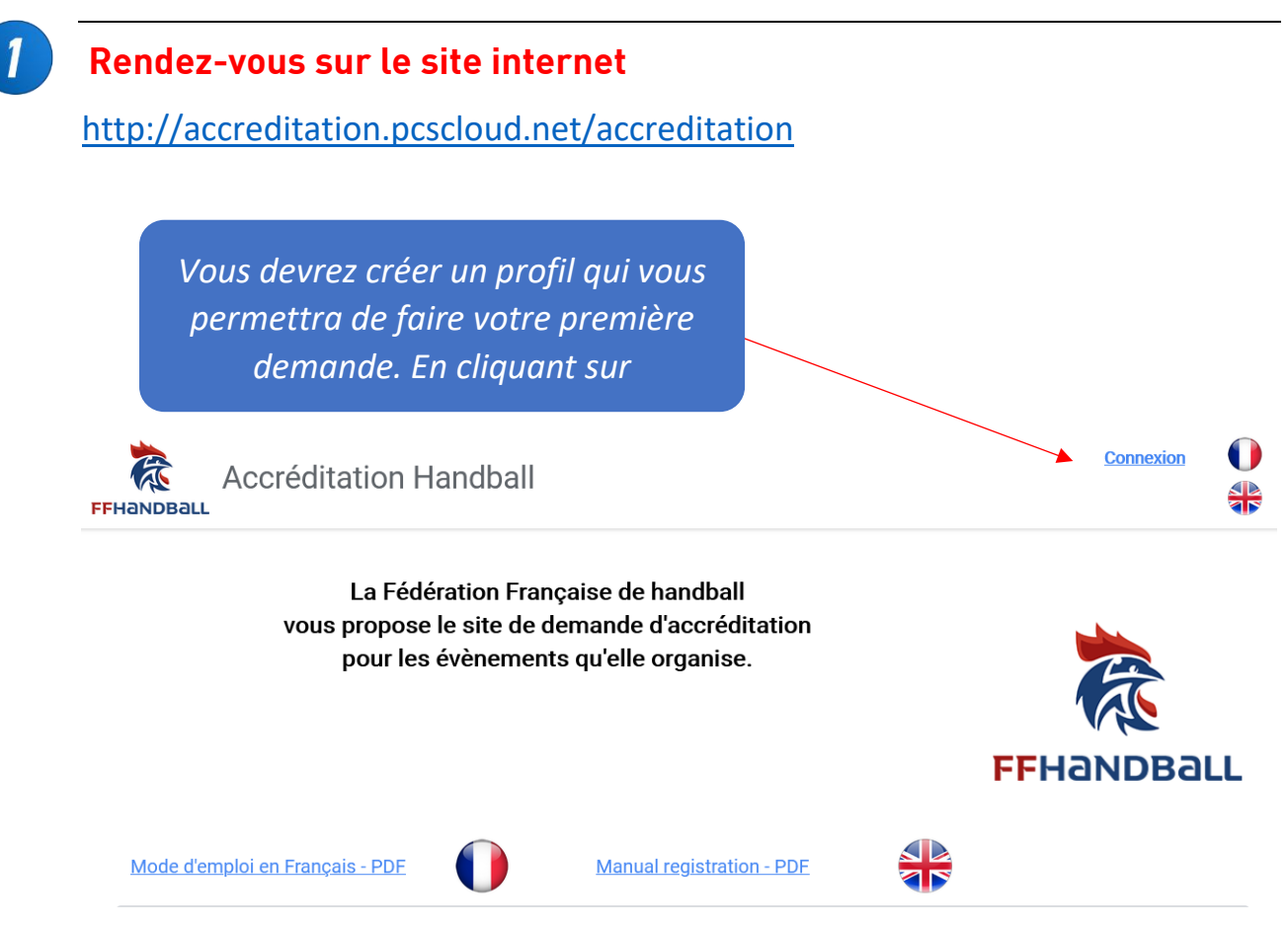

Lors de votre première visite vous devrez créer un compte d'accès. Si c'est déjà fait, il suffit de saisir le login et le mot de passe initialement choisi.

| Conne               | xion |   |
|---------------------|------|---|
| Login ou email      |      |   |
| Mot de passe        |      | • |
| Mot de passe oublié |      |   |
|                     |      |   |

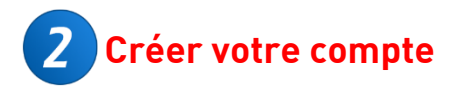

## Fiche d'inscription Login accréditation

Saisissez les informations ci-dessous pour vous inscrire.

| Login                                         |                   |                                                               |
|-----------------------------------------------|-------------------|---------------------------------------------------------------|
| FFHANDBALL                                    |                   |                                                               |
| Email<br>accreditation@ffhandball.net         |                   | Veuillez remplir le formulaire.<br>Ne pas oublier votre login |
| Nom<br>BALLE                                  |                   | et votre mot de passe                                         |
| Prénom<br>LEON                                |                   |                                                               |
| Mot de passe                                  | ø                 |                                                               |
| Confirmez le mot de passe                     | 0                 |                                                               |
| Téléphone (facultatif) :<br>01461503xx        |                   |                                                               |
| Saisissez le code de vérification<br>r7pmx5ve | r7pm              |                                                               |
|                                               | Régénérer le code |                                                               |
| Enregis                                       | trer              |                                                               |

Confirmation de votre enregistrement

## Félicitations, vous avez terminé votre inscription.

Vous pouvez dès à présent naviguer en mode connecté.

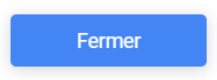

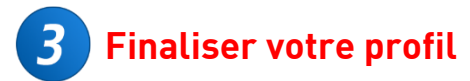

| Votre Identité                  |             |   |                                           |
|---------------------------------|-------------|---|-------------------------------------------|
| FONCTION et FAMILLE             |             |   |                                           |
| ★ En qualité de :               | JOURNALISTE |   |                                           |
| * MEDIAS                        |             | ~ |                                           |
| Choisir une famille             |             |   | Veuillez nous préciser votre fonction     |
|                                 | <b>b</b>    |   | habituelle (journaliste, technicien)      |
| <ul> <li>PARTENAIRES</li> </ul> |             |   | et choisir la famille qui vous correspond |

Fonction de votre famille, vous aurez un formulaire spécifique à compléter.

| Login FFHANDBALL                                                                                                    | IDENTITE           |                      |                       | Validation                                 |
|----------------------------------------------------------------------------------------------------|--------------------|----------------------|-----------------------|--------------------------------------------|
| Nom BALLE Prénom LEON Né(e) le adresse adresse + code postale Ville Pays Nationalité Passport n° Passport n° Passport n° Passport n° Carte presse: Code postal Unit Carte presse: Code postal Ville Pays Nom du média: Activer WebCam Aide Ville Pays organisme Email organisme Ville Pays organisme: Unit Carte presse: Code postal Ville Pays organisme:                                                                                                    | ★ <sub>Login</sub> | FFHANDBALL           | ★Email accreditation@ | Diffhandball.net                           |
| Nom BALLE   Prénom LEON     Né(e) le   adresse   adresse   adresse +   code postale   Ville     Pays   Nationalité Passport   n° Passport     Nom du média :   Adresse média   Email organisme     Nom     BALLE     Il est possible d'importer une photo ou d'utiliser votre Webcator   photo ou d'utiliser votre Webcator   n° licence :   n° licence :   n° Carte presse :   Code postal   Ville     Pays organisme :                                                                                                    |                    | • Homme O Femme      | tél dom               | Fichier Photo                              |
| Prénom EON   Né(e) le Il est possible d'importer une photo ou d'utiliser votre Webco   adresse Non   adresse + Oui   code postale Ville   Pays In * Passport   Nationalité Passport n* Passport     MEDIAS / PARTENAIRES     Nom du média :   Adresse média   Email organisme     Prénom     Licencié Fédération   Nom du média :   Pays organisme                                                                                                    | ★ Nom              | BALLE                | tél trav              |                                            |
| Né(e) le   adresse   adresse   adresse +   code postale   Ville   Pays   Nationalité Passport   n° Passport     Nom du média :   Adresse média   Email organisme     Nei (e) le     Licencié Fédération   Non Oui   Non Oui   n° licence :     photo ou d'utiliser votre Webcar   n° licence :     photo ou d'utiliser votre Webcar   n° licence :     photo ou d'utiliser votre Webcar   Non Oui     n° licence :     photo ou d'utiliser votre Webcar   n° licence :     photo ou d'utiliser votre Webcar   n° licence :     photo ou d'utiliser votre Webcar   n' licence :     photo ou d'utiliser votre Webcar   n' licence :   n' licence :   n' licence :   n' licence :   n' licence :   n' Carte presse :   Code postal   Ville   Pays organisme :                                                                                                    | Prénom             | LEON                 | mobile                | Il est possible d'importer une             |
| adresse   adresse   adresse +   code postale   Ville   Pays   Nationalité Passport   n° Passport     Activer WebCam   Aide     Media :   Adresse média   Email organisme     Nom du média :   Pays organisme :                                                                                                    | Né(e) le           |                      | Licencié Fédération   | photo ou d'utiliser votre Webca            |
| adresse +                                                                                                    | adresse            |                      | n° licence :          | Dans ce cas il faudra que votre            |
| code postale Ville   Pays                                                                                                    | adresse +          |                      |                       | navigateur autorise<br>L'accès à la webcam |
| Pays   Nationalité Passport   n° Passport     Activer WebCam   Aide     MEDIAS / PARTENAIRES     Mom du média :   Adresse média   Email organisme     Pays organisme :                                                                                                    | code posta         | le Ville             |                       |                                            |
| Nationalité Passport n° Passport     Activer WebCam     Aide     MEDIAS / PARTENAIRES     Mom du média :     Adresse média     Email organisme     Nom du média :     Pays organisme :                                                                                                    | Pays               |                      |                       |                                            |
| MEDIAS / PARTENAIRES         Mom du média :       n° Carte presse :         Adresse média       Code postal       Ville         Email organisme       Pays organisme :       Image: Code postal in the presse in the presse in the | Nationalité        | Passport n° Passport |                       | Activer WebCam Aide                        |
| MEDIAS / PARTENAIRES         Nom du média :       n° Carte presse :         Adresse média       Code postal         Email organisme       Pays organisme :                                                                                                    |                    | P771111070           |                       |                                            |
| Adresse média     Code postal     Ville       Email organisme     Pays organisme :                                                                                                    | MEDIAS / PA        |                      | n° Carte presse :     |                                            |
| Adresse média     Code postal     Ville       Email organisme     Pays organisme :                                                                                                    | Nom du me          | uia .                |                       |                                            |
| Email organisme Pays organisme :                                                                                                    | Adresse mé         | dia                  | Code postal           | Ville                                      |
|                                                                                                    | Email organ        | isme                 | Pays organisme :      |                                            |

Après validation vous pourrez choisir l'évènement pour lequel vous souhaitez faire une demande. Cette étape ne sera plus nécessaire lors d'une prochaine visite.

**5** Cette page vous permet de visualiser vos demandes en cours.

|                                                                           |                        |                        |                                                               | Modifier                                              |
|---------------------------------------------------------------------------|------------------------|------------------------|---------------------------------------------------------------|-------------------------------------------------------|
| Activité                                                                  | Date déb               | ut Date fin            | Accord Jour 01                                                | Jour 02 Jour 03                                       |
|                                                                           |                        |                        |                                                               |                                                       |
|                                                                           | Lors de vo<br>faut acc | otre prer<br>éder à la | nière demande<br>I page s'inscrir                             | e il<br>e                                             |
| Demandes d'accréditations possibles                                       |                        |                        |                                                               |                                                       |
| Nom de l'activité                                                         | date début             | date fin               | s'inscrire                                                    |                                                       |
| FRANCE DANEMARK FEMININ                                                   | 18/03/2021             | 20/03/2021             | ou modifier                                                   |                                                       |
| TQO HANDBALL MONTPELLIER                                                  | 12/03/2021             | 14/03/2021             |                                                               |                                                       |
| Nouvelle inscription                                                      |                        |                        | Choisir l'évè<br>sur « s'inse                                 | nement puis cliq<br>crire ou modifier                 |
| Data incorintian 10/02/2021 Activité                                      |                        |                        |                                                               | Validation                                            |
|                                                                           | FRANCE DANE            |                        |                                                               |                                                       |
|                                                                           |                        | Groupe                 | AUTRES / Other                                                | rs V                                                  |
| En qualité de JOURNALISTE                                                 |                        | 21                     | PHOTOGRAPH<br>PRESSE ECRIT                                    | E / Photographer<br>E / Print journali                |
| En qualité de JOURNALISTE Date début 18/03/2021 Dat 18/03/2021 20/03/2021 | e fin 20/03/20         |                        | PRESSE INTER<br>RADIO / Radio<br>TV JOURNALIS<br>TV TECHNICIE | iournalist<br>TE / TV Journalist<br>N / TV Technician |

Une fois la demande validée vous visualisez le tableau de votre demande qui sera complété par le gestionnaire pour vous accorder ou pas cette demande d'accréditation.

Dès votre demande, un email de validation vous est envoyé.

6

| Liste de vos demandes d'accréditation |            |            |             |         |         | Mo      |
|---------------------------------------|------------|------------|-------------|---------|---------|---------|
| Activité                              | Date début | Date fin   | Accord      | Jour 01 | Jour 02 | Jour 03 |
| TQO HANDBALL MONTPELLIER              | 12/03/2021 | 14/03/2021 | Non validée | 1       | 1       |         |